## **ACTUALIZACIÓN A LA VERSIÓN CROPAC 2.1**

La Dirección General del Fondo Andaluz de Garantía Agraria (FAGA) de la Consejería de Agricultura y Pesca de la Junta de Andalucía ha desarrollado la actualización del programa CROPAC 2006 aportando las siguientes mejoras:

• Se ha realizado la distinción en pantalla según la clasificación de los olivos en anteriores del 98, adicionales y sustitutivos.

## PROCEDIMIENTO DE LA ACTUALIZACIÓN.

## Esta actualización se compone de 1 archivo.

## "ActualizacionCroPACV2.1.zip"

- 1. Descomprima el fichero ActualizacionCroPAC2.1.zip en el directorio donde tiene instalado CroPAC, por ejemplo, C:\CROPAC.
- 2. Arranque la base de datos mediante su script de arranque MysqlStart.bat
- 3. Ejecute el fichero actualizacion\_cropac.bat que realizará las siguientes operaciones:
  - actualizar la base de datos
  - copiar los ficheros de actualización de la aplicación.